## Voucher System – Distributors

In your role as a distributor, you will be able to print paper vouchers created in the scheme you belong to by Approvers, Account Managers or Creators.

1. Go to https://vouchers.warwick.ac.uk

|                                                                | n n n | in n in in | ign in 🥇 |
|----------------------------------------------------------------|-------|------------|----------|
| WARWICK                                                        |       |            |          |
| Warwick Voucher Scheme                                         |       |            |          |
| Sorry, You don't have any vouchers                             |       |            |          |
| <ol> <li>Sign in (if you haven't logged in already)</li> </ol> |       |            |          |
|                                                                |       |            |          |

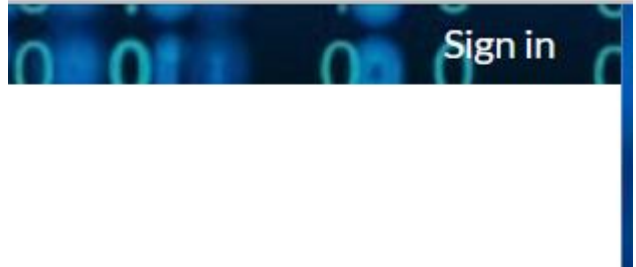

3. Click on Distribution. If this is the first time you have used the system, or if there has been an update, you will be asked to accept the Terms & Conditions before continuing.

| WARWICK                            |  |  |  |
|------------------------------------|--|--|--|
| Warwick Voucher Scheme             |  |  |  |
| My Vouchers   Distribution         |  |  |  |
| Sorry, You don't have any vouchers |  |  |  |

4. You will be able to see vouchers that are ready to be distributed. Click on the green distribute button to allocate the vouchers you will print.

| WARWICK<br>Warwick Voucher Scheme                   |              |             |             |                       |  |  |  |
|-----------------------------------------------------|--------------|-------------|-------------|-----------------------|--|--|--|
| My Vouchers   Distribution   Masquerade             |              |             |             |                       |  |  |  |
| Ready for distribution                              |              |             |             |                       |  |  |  |
| Name                                                | Owner        | Start date  | Expiry      |                       |  |  |  |
| Drinks for Event                                    | Emily Mobley | 21 Feb 2023 | 28 Feb 2023 | <i>c</i> ⇒ distribute |  |  |  |
|                                                     |              |             |             |                       |  |  |  |
| Allocated                                           |              |             |             |                       |  |  |  |
| You don't currently have any vouchers to distribute |              |             |             |                       |  |  |  |

5. The vouchers will then move to Allocated and you will see a Download button. Click on this (you will need to confirm your selection) to get a PDF of the vouchers for you to print and distribute. These can be downloaded and printed multiple times if there are problems with the printer. As you can see in the final screenshot below, the vouchers all have a unique code next to the QR code. You will need to ensure you are printing the vouchers single sided (not duplex) and cut them out ready for distribution.

| Do you want to distribute this voucher?                               |              |              |             |             |              |  |  |
|-----------------------------------------------------------------------|--------------|--------------|-------------|-------------|--------------|--|--|
| Are you sure you want to distriute the vouchers for Drinks for Event? |              |              |             |             |              |  |  |
|                                                                       |              |              |             | no          | ん distribute |  |  |
| WARWICK<br>Warwick Vouc                                               | her Scheme   |              |             |             |              |  |  |
| My Vouchers   Distribution                                            | Masquerade   |              |             |             |              |  |  |
| Ready for distribution                                                |              |              |             |             |              |  |  |
| There are no Vouchers ready for distribution                          |              |              |             |             |              |  |  |
| Allocated                                                             |              |              |             |             |              |  |  |
| Name                                                                  | Owner        | Allocated to | Start date  | Expiry      |              |  |  |
| Drinks for Event                                                      | Emily Mobley | Raj Powar    | 21 Feb 2023 | 28 Feb 2023 | 윤 download   |  |  |

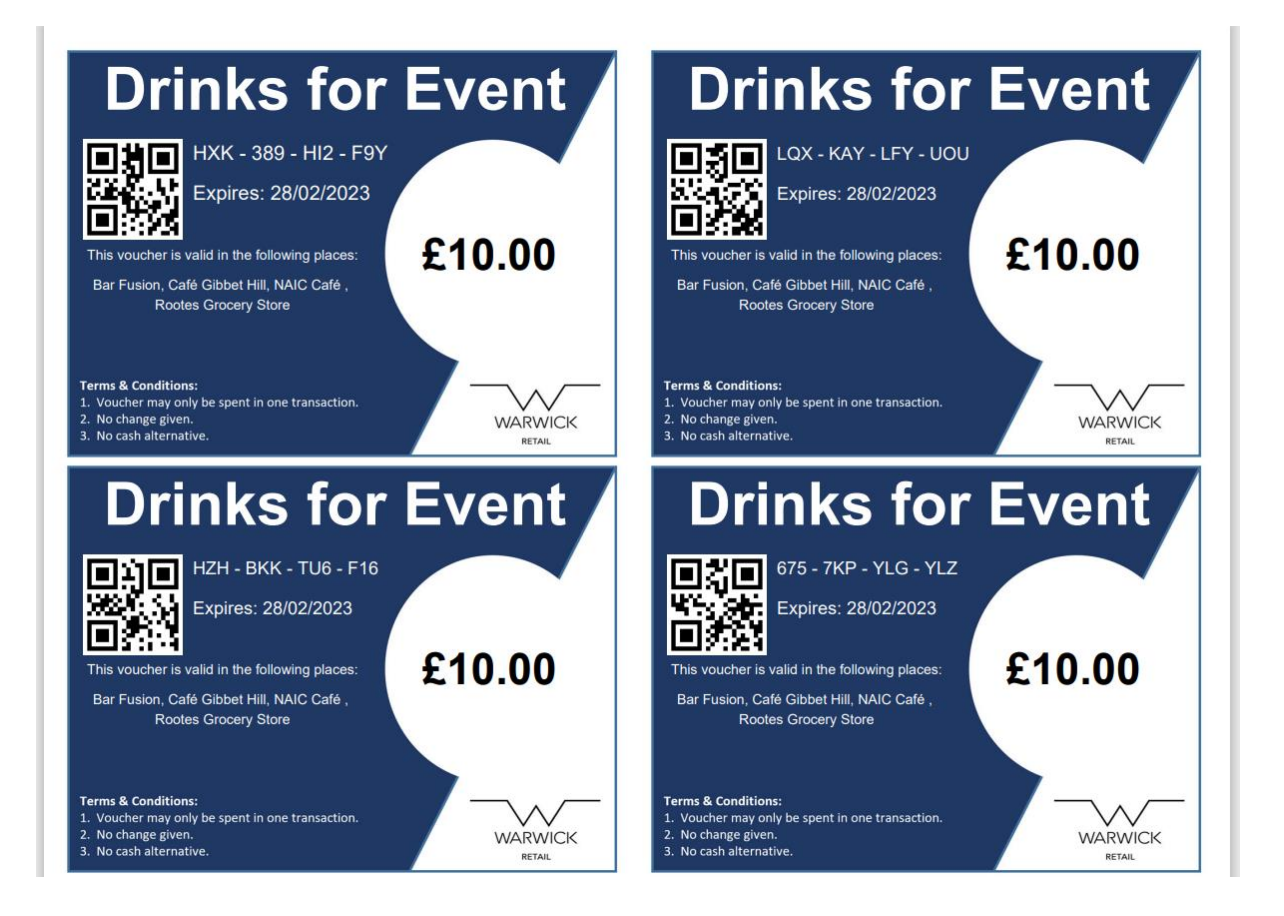